# 컴퓨터를 사용하여 팩스 전송

컴퓨터를 사용하여 팩스를 전송하면 책상에 앉아서도 전자 문서를 전송할 수 있습니다. 이를 통해 소프트웨 어 프로그램을 사용하여 문서를 직접 팩스로 전송할 수 있습니다. 컴퓨터를 사용하여 팩스를 전송하면 ADF 또는 스캐너 평판 유리에 인쇄 사본이 없기 때문에 인쇄 비용을 절감할 수 있습니다.

# 컴퓨터를 사용하여 팩스 전송 준비

#### Windows 사용자의 경우

- 1 PostScript 드라이버가 설치되었는지 확인합니다.
- 2 프린터 드라이버에 팩스 옵션이 설치되었는지 확인합니다.
- 3 인쇄 대화 상자 팩스 화면에서 팩스 수신인의 이름 및 번호를 입력합니다.

### Mac OS X 버전 10.2 및 10.3 사용자의 경우

- 1 문서를 열고 파일 > 인쇄를 선택합니다.
- 2 인쇄 옵션 팝업 메뉴에서 작업 라우팅을 선택합니다.
- 3 팩스를 선택한 후 수신인 이름, 번호 및 기타 정보를 필요에 따라 입력합니다.
- 4 인쇄를 클릭합니다.

#### Mac OS X 버전 10.4 이상 사용자의 경우

- 1 문서를 열고 파일 > 인쇄를 선택합니다.
- 2 PDF 팝업 메뉴에서 PDF 팩스 송신을 선택합니다.
- 3 받는 사람 필드에 팩스 번호를 입력하고 필요한 대로 기타 정보를 입력합니다.

#### 4 팩스를 클릭합니다.

"팩스 모뎀이 없습니다" 오류가 발생하는 경우 지시에 따라 프린터를 팩스로 추가합니다.

- **a** 프린터 팝업 메뉴에서 **프린터 추가**를 선택합니다.
- **b** 표시되는 대화 상자에서 프린터를 선택합니다.
- C 팝업을 사용하여 인쇄 메뉴에서 사용할 드라이버 선택을 선택합니다.
- d 목록에서 프린터 팩스 모델을 선택한 후 추가를 클릭합니다.

## PostScript 드라이버 설치

PostScript 프린터 드라이버는 컴퓨터와 프린터가 통신할 수 있도록 해주는 소프트웨어입니다. 컴퓨터에서 팩스를 전송할 때 PostScript 드라이버가 필요합니다. 이 드라이버는 초기 프린터 설치 중에 설치될 수 있습 니다. 설정한 후 소프트웨어를 설치해야 하는 경우 다음 지침을 따릅니다.

#### Windows 사용자의 경우

- 1 열려 있는 소프트웨어 프로그램을 모두 닫습니다.
- 2 소프트웨어 및 설명서 CD 를 넣습니다.

**참고:** 소프트웨어 및 설명서 CD 를 찾을 수 없는 경우 Lexmark 웹 사이트(www.lexmark.com)에서 드라 이버를 다운로드할 수 있습니다. 2 페이지의 "웹 사이트 사용"을(를) 참조하십시오.

3 기본 설치 대화 상자에서 프린터 및 소프트웨어 설치를 클릭합니다.

4 동의를 클릭하여 라이센스 계약에 동의합니다.

5 드라이버 및 유틸리티 대화 상자에서 사용자 정의를 선택한 후 다음을 클릭합니다.

- 6 구성 요소 선택을 선택한 후 다음을 클릭합니다.
- 7 "목록에서 프린터 선택" 영역에서 Print Emulation 열에 문자 "PS"가 있는 프린터 모델을 선택합니다.
- 8 프린터 추가를 클릭합니다.
- 9 완료를 클릭하고 화면에 표시되는 지시에 따릅니다.

### 웹 사이트 사용

1 Lexmark 웹 사이트 www.lexmark.com 으로 이동하십시오.

- 2 드라이버 및 다운로드 메뉴에서 **드라이버 찾기**를 클릭합니다.
- 3 프린터를 선택한 후 운영 체제를 선택하고 PostScript 드라이버를 선택합니다.
- 4 드라이버를 다운로드하고 프린터 소프트웨어를 설치합니다.
- 5 동의를 클릭하여 라이센스 계약에 동의합니다.
- 6 드라이버 및 유틸리티 대화 상자에서 **사용자 정의**를 선택한 후 **다음**을 클릭합니다.
- 7 구성 요소 선택을 선택한 후 다음을 클릭합니다.
- 8 "목록에서 프린터 선택" 영역에서 Print Emulation 열에 문자 "PS"가 있는 프린터 모델을 선택합니다.
- 9 프린터 추가를 클릭합니다.
- 10 완료를 클릭하고 화면에 표시되는 지시에 따릅니다.

# 프린터 드라이버에서 사용 가능한 옵션 업데이트

프린터 소프트웨어와 옵션을 설치한 후 인쇄 작업에서 사용할 수 있도록 프린터 드라이버에서 옵션을 수동 으로 추가해야 하는 경우도 있습니다.

#### Windows 사용자의 경우

- 1 🚳을 클릭하거나 시작을 클릭한 다음 실행을 클릭합니다.
- 2 시작을 누르고 검색 또는 실행 상자에 control printers 를 입력합니다.
- 3 Enter 를 누르거나 확인을 클릭합니다.

프린터 폴더가 열립니다.

컴퓨터를 사용하여 팩스 전송

4 프린터를 선택합니다.

참고: 프린터에 팩스 옵션이 있는 경우 문자 "PS"가 포함된 적합한 프린터 모델을 선택하십시오.

- 5 프린터를 마우스 오른쪽 버튼으로 클릭한 후 속성을 선택합니다.
- 6 옵션 설치 탭을 클릭합니다.
- 7 사용 가능한 옵션에서 설치된 하드웨어 옵션을 추가합니다.

참고: 프린터에 팩스 옵션이 있는 경우 팩스를 선택한 후 설치된 옵션으로 추가합니다.

8 적용을 클릭합니다.

### 컴퓨터를 사용하여 팩스 전송

컴퓨터를 사용하여 팩스를 전송하면 책상에 앉아서도 전자 문서를 전송할 수 있습니다. 이를 통해 소프트웨 어 프로그램을 사용하여 문서를 직접 팩스로 전송할 수 있습니다.

### Windows 사용자의 경우

참고:

- 컴퓨터에서 이 기능을 수행하려면 프린터에 PostScript 프린터 드라이버를 사용해야 합니다.
- 프린터 드라이버에 팩스 옵션이 설치되었는지 확인합니다.
- 1 파일을 열고 파일 → 인쇄를 클릭합니다.
- 2 속성, 기본설정, 옵션 또는 설정을 클릭합니다.
- 3 기타 옵션 탭을 클릭한 후 팩스를 클릭합니다.
- 4 팩스 화면에서 팩스 수신인의 이름 및 번호를 입력합니다.
- 5 확인을 클릭한 후 확인을 다시 클릭합니다.
- 6 확인을 클릭합니다.

#### Mac OS X 버전 10.2 및 10.3 사용자의 경우

- 1 문서를 열고 파일 > 인쇄를 선택합니다.
- 2 인쇄 옵션 팝업 메뉴에서 작업 라우팅을 선택합니다.
- 3 팩스를 선택한 후 수신인 이름, 번호 및 기타 정보를 필요에 따라 입력합니다.
- 4 인쇄를 클릭합니다.

#### Mac OS X 버전 10.4 이상 사용자의 경우

- 1 문서를 열고 파일 > 인쇄를 선택합니다.
- 2 PDF 팝업 메뉴에서 PDF 팩스 송신을 선택합니다.
- 3 받는 사람 필드에 팩스 번호를 입력하고 필요한 대로 기타 정보를 입력합니다.
- 4 팩스를 클릭합니다.

컴퓨터를 사용하여 팩스 전송

"팩스 모뎀이 없습니다" 오류가 발생하는 경우 지시에 따라 프린터를 팩스로 추가합니다.

- a 프린터 팝업 메뉴에서 프린터 추가를 선택합니다.
- **b** 표시되는 대화 상자에서 프린터를 선택합니다.
- c 팝업을 사용하여 인쇄 메뉴에서 사용할 드라이버 선택을 선택합니다.
- **d** 목록에서 프린터 팩스 모델을 선택한 후 추가를 클릭합니다.

컴퓨터를 사용하여 팩스 전송